## 广东"智慧团建"系统团内激励记载功能 操作指引(第一期)

(2021年11月15日)

为依托"智慧团建"系统,落实《新时代共青团激励机制指导大纲(试行)》(中青办发[2020]3号),完善全省团员团 内激励的线上信息记录,广东"智慧团建"系统已上线团内激励 记载功能,目前已包含入团激励、评议激励和发展激励模块,后 续将陆续上线荣誉激励、机会激励和团内激励统计模块。现对"智 慧团建"系统团内激励记载功能操作说明如下:

一、入团激励

(一)操作步骤

 1.已满14周岁、未满15周岁的团员在"智慧团建"系统 微信端报到时,新增"是否经少先队推优加入共青团组织"字段, 可选择"是/否"。由团员报到时所在团支部审核确认后,记录 到团员个人资料中。

| * 基本信息         |                      |   |
|----------------|----------------------|---|
| 姓名             | 请输入你的真实姓名            |   |
| 证件类型           | 普通居民身份证              | > |
| 身份证号码          | -                    |   |
| 出生日期           |                      |   |
| 民族             | 请选择                  | > |
| 是否经少先<br>加入共青团 | <b>队推优</b> 请选择<br>组织 | > |

2.2019年及以后的新发展团员进行年度注册页面,新增"是 否经少先队推优加入共青团组织",可选填"是"或"否",如 下图。

| <                        | 年度注册           | 帮助中心    |
|--------------------------|----------------|---------|
| 您正在进行2021年               | 度团员注册,请仔细      | 服核对您的资料 |
| <sup>您2021</sup><br>基本信息 | 年团员年度评议结<br>合格 | 果为      |
| 姓名                       |                |         |
| 所在团支部                    |                |         |
| 收入                       |                |         |
| 工作/学习单位                  |                |         |
| 发展团员编号                   |                |         |
| 所在团支部毕业年位                | 纷              |         |
| 本人毕业年份                   |                |         |
| 是否经少先队推(<br>加入共青团组织      | 尤              | 请选择     |
| 团干职务信息                   |                |         |

(二)注意事项

"是否经少先队推优加入共青团组织"字段,仅2019年后 入团且入团年龄在14-15周岁的团员,可进行填写和补录入。

二、评议激励

(一)操作步骤

按照《新时代共青团员激励机制指导大纲(试行)》要求, "智慧团建"系统评议激励功能结合线下"两制"工作的开展, 进行线上结果录入。原先"年度评议"菜单更名为"评议激励", 并移至"团内激励"功能模块下。  1. 登录"智慧团建"系统 PC 端, 左侧菜单点击"团内激励 一评议激励"。团支部账号登陆时可点击"年度评议"按钮, 对 本支部的团员进行线上年度教育评议结果录入。

| 2  | 团干管理                 |        | •   | 首页           | 本组织        | 团干 × 评议                                            | 激励 ×       |        |      |                       |                                                                                                    |      |      |        |
|----|----------------------|--------|-----|--------------|------------|----------------------------------------------------|------------|--------|------|-----------------------|----------------------------------------------------------------------------------------------------|------|------|--------|
| 0  | 系统管理                 |        |     | MR-          |            | THER.                                              |            |        |      |                       | ## ##                                                                                                    |      |      |        |
| 忠  | 团员管理                 |        |     | 政治国航:        | 请选择        | · 伴议年份: 2021                                       |            | 评议结果:  | 请选择  | ◆ 所在国支部:              | ×                                                                                                    |      |      |        |
| 0  | 组织关系转接               |        |     |              |            |                                                    |            |        |      |                       |                                                                                                    |      |      |        |
| ŏ  | 团费管理                 |        |     | 53           | 年度评议       | 修改 📩 导                                             | ш <u>Ш</u> | 数据统计   |      |                       |                                                                                                    |      |      |        |
|    | 消息管理                 |        |     | <b>ロ</b> 以下是 | 2021 年团员评议 | a果,如需为其他团员<br>———————————————————————————————————— | 最入评议结果     | ,请点击"年 | 度评议" |                       |                                                                                                    |      |      |        |
| -  |                      |        |     |              | 姓名         | 手机号码                                               | 政治面        | 貌 团    | 员编号  |                       | 府在团支部                                                                                                    | 评议年份 | 评议结果 | 注册状态   |
| 0  | 首页文章管理               |        |     | 1            | )          |                                                    |            |        |      | the other states      | and the second second                                                                                          |      |      |        |
| 22 | 公告管理                 |        |     | 2            |            |                                                    |            |        |      |                       | and the second second second                                                                                   |      |      |        |
|    | 101100 1 -1-09100    |        | 1   | 3            |            |                                                    |            |        |      | and in second line    |                                                                                                    |      |      |        |
| 10 | 国著八方首任               |        |     | 4            |            |                                                    |            |        |      |                       | the second second second second second second second second second second second second second second second s |      |      | 2      |
| ٢  | 数据统计                 |        |     | 5            |            |                                                    |            |        |      |                       | and the second                                                                                                 |      |      | -      |
| 8  | 团前教育                 |        |     | 6            |            |                                                    |            |        |      | 100 100               | the second states                                                                                              |      | 186  | 已注册    |
| -  | 青年大学习                |        |     | 7            |            |                                                    |            |        |      | Second States         | and the second second                                                                                          | 2021 | 台格   |        |
|    |                      |        |     | 8            | )          |                                                    |            |        |      | and the second second |                                                                                                    | 2021 | 台橋   |        |
| 1  | 党史学习救育               | 0      | , / | 9            |            |                                                    |            |        |      |                       | States and States                                                                                              | 2021 | 台格   | а<br>С |
| 22 | 团内激励                 | $\vee$ |     | 10           |            |                                                    |            |        |      | THE R. LAWRENCE       |                                                                                                    | 2021 | 台格   |        |
| 1  | Poceed in the second |        |     | 11           |            |                                                    |            |        |      | COLUMN STREET         |                                                                                                    | 2021 | 台格   |        |
| 3  | 发展激励                 |        |     | 12           |            |                                                    |            |        |      | 100 C 100 C           |                                                                                                    | 2021 | 台橋   | - 14   |

2. 进行年度评议结果录入时,可选择"优秀""合格""基本合格""不合格",政治面貌为"党员"或"预备党员"的团员,还可选择"党员/预备党员不参与评议",评议结果为"优秀""不合格"的团员需备注原因。完成本支部所有应评团员教育评议结果填写后,点击确认后即完成本支部团员本年度教育评

|                            |        |      |    |    | 2021年 | 度评议 |                  |    |
|----------------------------|--------|------|----|----|-------|-----|------------------|----|
| 政治面貌: 请选择                  | 评      | 姓名   | 优秀 | 合格 | 基本合格  | 不合格 | 党员/预备党员不<br>参加评议 | 原因 |
| 🖧 年度评议 📝 修改 🗻 导出           | 圖      |      |    |    |       |     |                  |    |
| 以下是 2021 年团员评议结果,如需为其他团员录入 | 、评议结果, |      |    |    |       |     |                  |    |
| 姓名 手机号码                    | 政治面貌   |      |    |    |       |     |                  |    |
|                            |        |      |    |    |       |     |                  |    |
|                            |        |      |    |    |       |     |                  |    |
|                            |        |      |    |    |       |     |                  |    |
|                            |        | 1000 |    |    |       |     |                  |    |
|                            |        |      |    |    |       |     |                  |    |
|                            |        |      |    |    |       |     |                  |    |
|                            |        |      |    |    |       |     |                  |    |
|                            |        |      |    |    |       |     |                  |    |

议线上录入工作。

3. 完成年度评议结果录入后,各级团组织可查看本级及所 有下级已录入结果的团员名单。团支部可勾选团员对已完成的评 议结果进行修改。各级团组织还可点击"导出"按钮,将已完成 名单导出 Excel 表格。

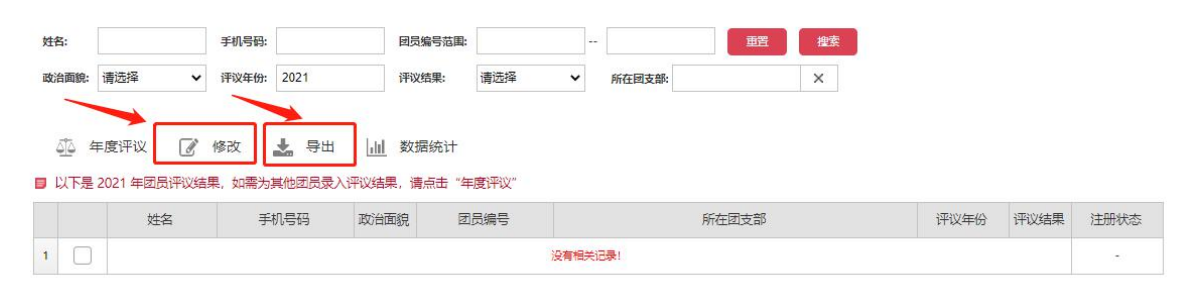

4. 团组织完成年度教育评议结果录入后,团员本人将被强制要求在微信端进行年度团籍注册。年度团籍注册主要核对个人基本信息(本年度还针对2019年后入团的团员增加"是否经少先队推优加入共青团组织"字段,供补充完善"推优入团"情况)。

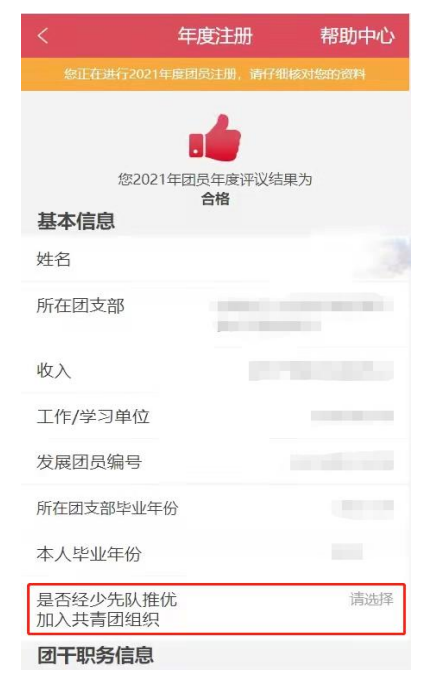

 5. 各级团组织可点击"数据统计"按钮,查看 2020 年以来, 所有下级团员年度教育评议和团籍注册完成情况。可筛选查看
2020 年度和 2021 年度的结果。

| 去年 | = (2020年) 今年 (2021年)                                                                                                    |                    |           |        |                      |      |       |       |         |              |                |                | 土 导出本页数据 |
|----|----------------------------------------------------------------------------------------------------|--------------------|-----------|--------|----------------------|------|-------|-------|---------|--------------|----------------|----------------|----------|
| 序号 | 组织名称                                                                                                    | 团员总数               | 党员人数      | 预备党员人数 | 应评议数                 | 已评议数 | 团员已评数 | 应评已评率 | 评议优秀团员数 | 评议不合格团员<br>数 | 应进行年度注册<br>团员数 | 已完成年度注册<br>团员数 | 未注册团员数   |
| 1  | the second second                                                                                                    | Real Property lies | 1 million | 1000   | in the second second | -    | -     |       | 1000    | -            | inter a        | inter a        | 1000     |
|    | the state of the local sectors.                                                                                                    | 100                | 10        |        | 10                   |      |       | 105   |         |              |                |                |          |
|    | descent the state of the state of the state |                    |           |        |                      |      |       | 1000  |         |              |                |                |          |
|    | 100 C 10                                                                                                    |                    |           |        |                      |      |       | 100   |         |              |                |                |          |
|    |                                                                                                    |                    |           |        |                      |      |       | 1000  |         |              |                |                |          |
|    | and a second second                                                                                                    |                    |           |        |                      |      |       |       |         |              |                |                |          |
|    | And the second second                                                                                                    | 10                 |           |        | 10                   |      |       | 1000  |         |              | 100            |                |          |
|    | All the second second second                                                                                                    |                    |           |        | 10                   |      |       | - 100 |         |              | 1.0            |                |          |
|    | And the second second second                                                                                                    | 1000               | 100       | 10     | 100                  | 10   | 10    | 10.00 |         |              | 100            | 10             | 10       |
| ÷. | 100000-000-000                                                                                                    |                    |           |        |                      |      |       | 1.000 |         |              |                |                |          |
|    | 10000                                                                                                    | 100                | 100       | 100    | -                    | 100  |       | 100   | 100     |              |                | 100            |          |

(二)注意事项

2021年11月,本年度"两制"工作将正式启动,未完成本年度"两制"的团员,将无法发起组织关系转接申请。2020年度未完成"两制"的团员将无法进行补录,但并不会因为2020年度结果导致无法进行组织关系转接。

2. 2021年11月1日,系统会自动记录全省各级团组织团员名单,并以此为基准,生成各组织2021年度应参与评议团员名单。在2022年10月31日前,该名单不会发生变动。

 "年度评议"结果仅可团支部本级进行录入。录入时应 注意优秀比例不得超过本支部应评团员总数的 30%, 否则将无法 提交结果。

 4. "年度评议"结果为"不合格"的团员,将暂缓 3-6 个 月进行年度团籍注册。暂缓期结束后,重新评议结果可通过"修 改"按钮进行修改。

## 三、发展激励

(一)操作步骤

登录"智慧团建"系统 PC 端, 左侧菜单点击"团内激励-发展激励",可跳转至"发展激励"页面。发展激励分为"推优 入党"记载、参加"青马工程"记载、其他发展激励记载。可通 过左上方菜单筛选类型。具体操作如下。

| "青马工 | 程"记载 "推优入 | 党"记载 其他发展激励 | 动记载        |         |             |         |    |  |
|------|-----------|-------------|------------|---------|-------------|---------|----|--|
| 准名:  |           | 搜索          |            |         |             |         |    |  |
| + 新増 |           |             |            |         |             |         |    |  |
| 序号   | 姓名        | 申请入党时间      | 类型         | 推优结果    | 推荐时间        | 确定时间    | 操作 |  |
| 1    | 丁雅琴       | 2020-12     | 推荐作为入党积极分子 |         |             |         | 查看 |  |
| 2    | 丁雅琴       | 2021-10     | 推荐作为入党积极分子 | -       |             |         | 查看 |  |
| 3    | 丁雅琴       | 2020-12     | 推荐作为入党积极分子 | -       |             |         | 查看 |  |
| 4    | 丁雅琴       | 2021-10     | 推荐作为党的发展对象 | 未被党组织确定 | 2020-10     | 2021-10 | 查看 |  |
| 5    | 林科羽       | 2020-12     | 推荐作为入党积极分子 | 120     | 截图(Alt + A) |         | 查看 |  |
| 6    | 罗瑶        | 2021-01     | 推荐作为党的发展对象 | 1       | 2020-09     | 2021-09 | 查看 |  |
| 7    | 罗瑶        | 2021-06     | 推荐作为党的发展对象 | -       | 2020-09     | 2021-09 | 查看 |  |
| 8    | 丁雅瑟       | 2020-12     | 推荐作为入党积极分子 | -       |             |         | 查看 |  |

 选择"'推优入党'记载",点击"新增",可录入本 组织内团干部和团员"推优入党"情况。填写信息后,可点击查 看。

备注:

(1)在"推优类别"栏的下拉菜单中选择相应人员被"推荐作为入党积极分子"或"推荐作为党的发展对象"。

(2) 在"当前状态"栏选择当前是否已经过党组织确定。

(3)在"推荐时间"和"确定时间"栏可选择具体时间,"推荐时间"应早于"确定时间"1年以上。

(4)"推优表"栏上传电子版推优表, 仅支持 PDF 格式。

| 发展激励类型:   | 推优入党记载         |  |
|-----------|----------------|--|
| *姓名:      | 请输入姓名/身份证/手机号  |  |
| *申请入党时间:  | 营 请选择时间        |  |
| * 推优类别:   | 请选择类型 ~        |  |
| 当前状态:     | <b>请选择状态</b> ~ |  |
| 推荐时所在团支部: | 请输入推荐时所在团支部    |  |
| 推荐时间:     | (Alt + A)      |  |
| 确定时所在团支部: | 请输入推荐时所在团支部    |  |
| 确定时间:     | 11. 请选择时间      |  |
| * 推优表:    | 点击上传           |  |

选择"参加'青马工程'记载",点击"新增",可录
入本组织内团干部和团员参加"青马工程"情况。

| 青年马克思主义者培养工程记载 |                                                                    |    |  |  |  |  |
|----------------|--------------------------------------------------------------------|----|--|--|--|--|
| 发展激励类型:        | 青年马克思主义者培养工程记载                                                     |    |  |  |  |  |
| *姓名:           | 请输入姓名/身份证/手机号                                                      |    |  |  |  |  |
| * 类型:          | 请选择类型 ~                                                            |    |  |  |  |  |
| *参加时间:         | 目 请选择时间                                                            |    |  |  |  |  |
| *组织名称:         |                                                                    |    |  |  |  |  |
|                | 1994: 首片千马元志主义者培养工程。组织名称道写"**大学"<br>"**大学青年马克思主义者培养工程。组织名称道写"**大学" |    |  |  |  |  |
|                | 取消                                                                 | 确定 |  |  |  |  |
|                |                                                                    |    |  |  |  |  |

 选择"其他发展激励记载",点击"新增",可录入本 组织内团干部和团员其他发展激励情况。

| 其他发展激励  | 记载                                        | × |
|---------|-------------------------------------------|---|
| 发展激励类型: | 其他发展激励记载                                  |   |
| *姓名:    | 请输入姓名/身份证/手机号                             |   |
| * 举荐事项: | 例如: 被***推荐为村 (社区) "两委" 人员, 被***举荐为优秀青年人才等 |   |
| * 举荐时间: | 目 请选择时间                                   |   |
|         | 取消确定                                      |   |

## 四、其他功能说明

荣誉激励、机会激励模块和团内激励数据统计等功能,将于 2021年11月下旬正式上线"智慧团建"系统。其中,荣誉激励功能将与"录入奖/惩"模块进行合并。